#### **IMPORTANT NOTES:**

- Do NOT even attempt to try and register on a mobile phone please use a laptop or desktop. Chrome seems to be the best web browser to use.
- If you have previously tried to register and ran into problems, please completely log out and clear your browser so that it forces you to login in again when you next try. If you don't logout it will just mean the system may find asks you to login during the process.
- For any player registering for U10 and up in age, please have a player photo (headshot) already downloaded onto your computer just to make that step in the process easier.
- <u>Please select the correct age group and also do not choose "Mixed" if you want</u> to play "Girls" only and if you are a Development player, please choose JDL or SL instead of Mixed. If you register in the wrong age group you will most likely get a warning saying "You are not eligible for this product"
- **1.** If you are a new registration and are registering yourself, or registering someone else, click on

## New to Football?

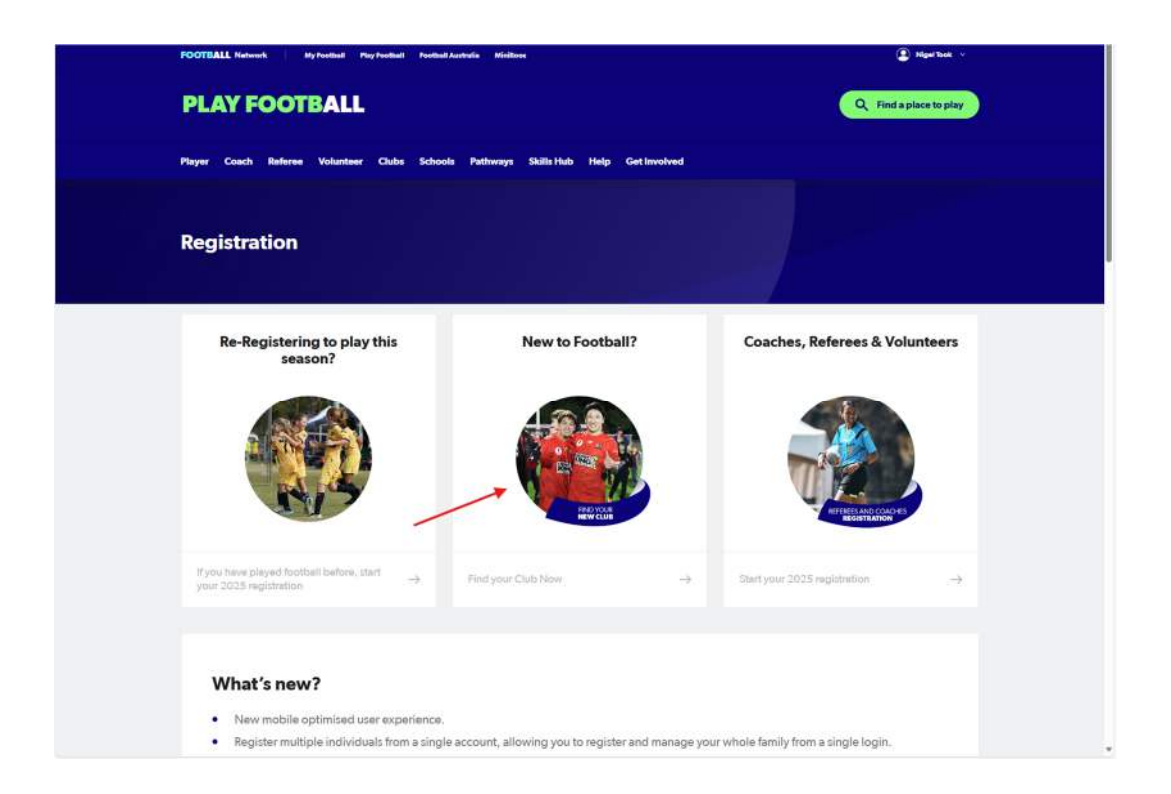

2. Choose your relevant age group, please ignore Miniroos Kick-off if that is the age group being registered for and choose **MiniRoos club Football** instead.

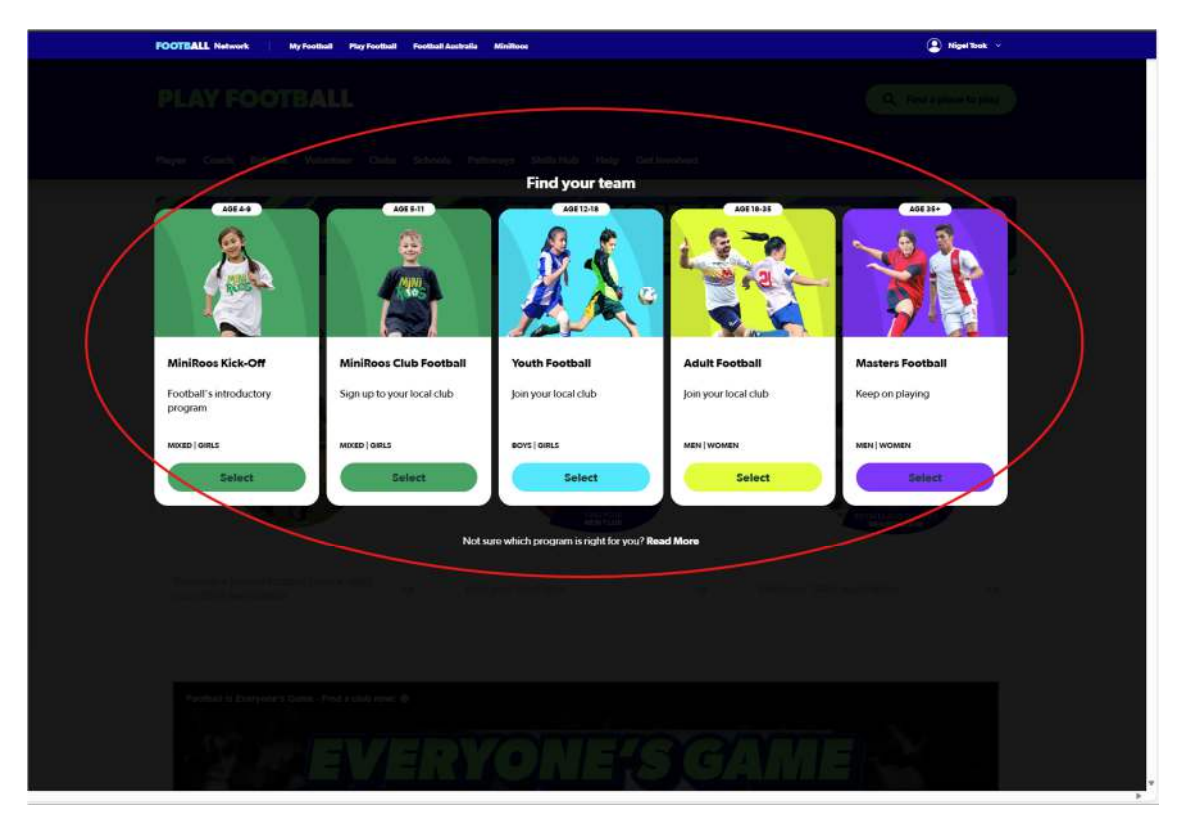

3. Type "Turramurra" and click on Turramurra, NSW, 2074

| FOOTBALL Hotwork My Football Play Football Peotball Australia Minilipes        | Right Book v                   |
|--------------------------------------------------------------------------------|--------------------------------|
| PLAY FOOTBALL                                                                  | Q. This estimates the          |
| Paper Could Robert Material Class, School, Pathony, Skillerad Hop References   |                                |
|                                                                                | FIND                           |
| Find a place to participate                                                    |                                |
| Re-Registering to play the Turramural Mission Re-Registering                   | Coxchos, Referees & Volunteers |
| <ul> <li>Turramurra, KSW, 2074</li> <li>South Turramurra, NSW, 2074</li> </ul> |                                |
| <ul> <li>North Turnamura, NSIV, 2074</li> </ul>                                |                                |
|                                                                                |                                |
|                                                                                |                                |
| S-EVEDVONE'S                                                                   |                                |
|                                                                                |                                |

4. Click on List and select Turramurra United

| Where can I Pla                                                 | Y                             |                                                            |                                |
|-----------------------------------------------------------------|-------------------------------|------------------------------------------------------------|--------------------------------|
|                                                                 |                               | 10 544                                                     | ES PERAR TURBAUNCHINA, POVY, - |
| Turramurra, NSW, 2074                                           | Turramurra United             | PO Instance VMHICORICA, MIN 2076                           | 0.5 KM                         |
| Age Group                                                       | Sacred Heart Pymble           | Suized Heart Pyreble Biobhio Haud Road PMMLE, 1004/2005    | 1.1880 >                       |
| Miniros Club Postball (3-11)<br>Junior (12-11)<br>Adult (18-33) | •<br>Prouille Soccer Club Inc | Provide Catholic Pressary Scionel 3 Water Street WWWOODPGA | 2.1834                         |
| Gender                                                          | Knox United (NSW)             | Kent Child, 10 Kind Stood, TUBBAMUBBA, 192W 2024           | 2,1404                         |
| All<br>Mule<br>Female                                           | Kissing Point Football Club   | 67FC Chebranae Audotu Ref TLBRAMCBRAR, NSW 2004            | 2.3.104                        |
|                                                                 | NSFA Summer Football          | Suite 2, Ground Finje & Bridge Stewart PWNIE, NSW 2073     | 2.409                          |
|                                                                 | West Pumble Football Club     |                                                            |                                |

## 5. Select REGISTER NOW

|                               |   |   | CLUB CONTACTS                                         |
|-------------------------------|---|---|-------------------------------------------------------|
| Miniroos Club Football (5-11) | ~ | ~ | Turramurra United<br>FNSW - Northorn Suburbs Football |
| Junior (12-18)                | ~ | ~ | Association<br>PO Box 336<br>WAHROONGA, NSW 2076      |
| Adult (18-35)                 | ~ | ~ | Email:                                                |
| Masters (35+)                 | ~ | ~ | Telephone:                                            |
|                               |   |   |                                                       |
|                               |   |   |                                                       |
|                               |   |   |                                                       |
|                               |   |   |                                                       |
|                               |   |   |                                                       |

**6.** You should get a result list of 36 products, if you get a very large list of products to choose from, please sign out and start again.

Select the Product that is applicable to yourself if self-registering or the Product that is applicable for the person you are registering for by clicking on **Details. REMEMBER to Choose the correct Age Group here** 

You should get a result list of 36 products, if you get a very large list of products to choose from, please sign out and start again.

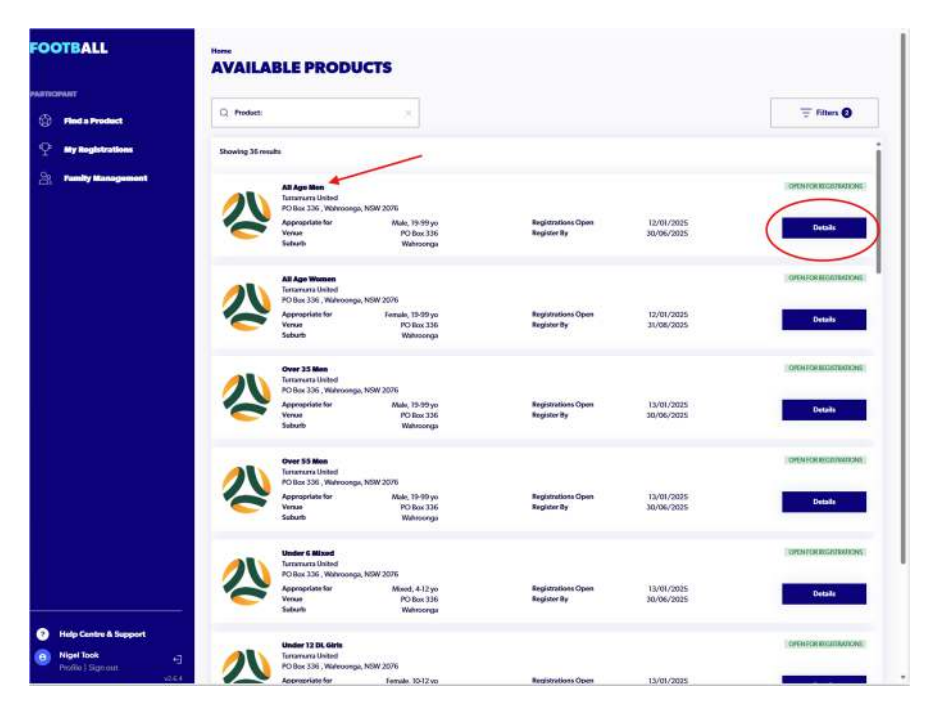

 Click on <u>Register</u>. Please note that even though there is a value against the Total Registration Cost (and this value varies depending on the age group), this value IS NOT payable at the end of the registration process, so keep GOING!

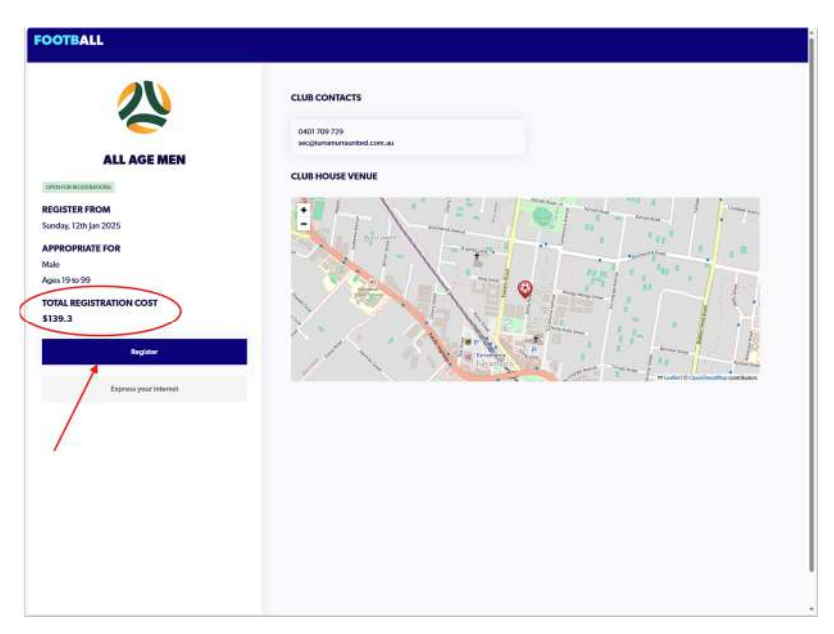

8. Choose who you are registering for.

| FOOTBALL | TURRAMURRA UNITED PARTICIPANT REGISTRATION Register to participante in All Age Men for season 2025 |          |
|----------|----------------------------------------------------------------------------------------------------|----------|
| 2.5      | WHO ARE YOU REGISTERING FOR:<br>Myself<br>Somebody else                                            |          |
| A L      |                                                                                                    |          |
| ZP.      |                                                                                                    |          |
|          |                                                                                                    |          |
| E Star   | Cancel                                                                                             | Continue |

9. If you are SUPER LUCKY your family linked records will appear here..... but the majority have not merged to the new system.

If you are one of the lucky ones, select the relevant record and USE RECORD

If you are not so lucky click IGNORE AND CLOSE

| FOOTBALL | TURBARNING UNITED<br>PARTICIPANT REGISTRATION<br>Register to participate in Al Age More for mancer 2015                                                                                                    |  |
|----------|----------------------------------------------------------------------------------------------------|--|
| 25       | WHO ARE YOU REGISTERING FOR:<br>Minute O Semulooly also                                                                                                    |  |
|          | FAMILY MEMBERS RECORDS FOUND<br>Phase sidest any participant record fased botw to proceed.<br>Anthon Stack FrAn 900005451<br>Brith Nace, 2007<br>Login D #*****BootNail Com<br>Reports and dose Law Record |  |
| 200      | Earol                                                                                                    |  |

# Select Continue

#### 10. Next up is the TERMS AND CONDITIONS

You must click on each blue line to open the terms rather than just ticking the check boxes below, if you do not this you cannot proceed.

| FOOTBALL | TERMS AND CONDITIONS                                   |          |
|----------|--------------------------------------------------------|----------|
|          | EXERCISE VOLUCE AND ASSOCIATION'S TERMS AND CONDITIONS |          |
|          | Cancel                                                 | Continue |

11. The Blue lines will turn to Green after clicking on each of them.Check the box that says *I agree to these Terms and Conditions, and Disclaimers*.The other check boxes are up to you. Select <u>Continue</u>

| FOOTBALL | TERMS AND CONDITIONS                                                                                                    |
|----------|----------------------------------------------------------------------------------------------------|
|          | EXPERIENT YOUR CLUB AND ASSOCIATION'S TERMS AND CONDITIONS  Anaptance at their Tests and Conditions, and Duralisenses is required in condition to complete your proprieties.  Terrements United                                                                                                    |
|          | Improve theme many classification and Disclammana         text       Parameters         parameters       Parameters         parameters |

12. No action is required on this screen, but please read so you know what is coming up next.

Select Start

| FOOTBALL                                                                                                    | Turramura United                                                                                                    |
|----------------------------------------------------------------------------------------------------|----------------------------------------------------------------------------------------------------|
| and a second second second second second second second second second second second second second second second                                                                                                    | PARTICIPANT REGISTRATION                                                                                                    |
| and the second second se | Register to participate in All Age Men for season 2025                                                                                                    |
| ALC: NOT THE REAL PROPERTY OF                                                                                                    |                                                                                                    |
|                                                                                                    |                                                                                                    |
|                                                                                                    | JUST BEFORE YOU GET STARTED                                                                                                    |
|                                                                                                    | You may need some of these documents to complete the participant's registration through the celles period.                                                                                      |
|                                                                                                    | 🚍 Your Condit Card or Debit Card details - If you're paying ceiline                                                                                                    |
|                                                                                                    | T A clear hereisheit of the participant                                                                                                    |
|                                                                                                    |                                                                                                    |
|                                                                                                    | The participant will need to provide asse of the following documents for approad. The participant may be adeed to physically provide the relevant documents for sighting by approved personnel. |
|                                                                                                    | E The porticipant's Paraport Document                                                                                                    |
|                                                                                                    | 1 The participant's Drivers Locesse or ID                                                                                                    |
|                                                                                                    | The public point's Black ContRester                                                                                                    |
| 2/42                                                                                                    |                                                                                                    |
|                                                                                                    |                                                                                                    |
|                                                                                                    |                                                                                                    |
|                                                                                                    |                                                                                                    |
|                                                                                                    |                                                                                                    |
|                                                                                                    |                                                                                                    |
|                                                                                                    |                                                                                                    |
|                                                                                                    |                                                                                                    |
|                                                                                                    |                                                                                                    |
| ALC: COL                                                                                                    |                                                                                                    |
|                                                                                                    |                                                                                                    |
|                                                                                                    |                                                                                                    |
|                                                                                                    |                                                                                                    |
| Contraction (1977)                                                                                                    |                                                                                                    |
| and the second second second                                                                                                    | Cincil Start                                                                                                    |

13. Personal Details – this is YOU, not your child – enter the relevant details name, mobile, email. Select <u>Next</u>

| FOOTBALL<br>PARTICIPANT REGISTRA                     | TION | TURRAMURRA UNITED<br>PERSONAL DETAILS<br>Register to participate in All Age Men for season | 2025                         |      |                   |      |
|------------------------------------------------------|------|--------------------------------------------------------------------------------------------|------------------------------|------|-------------------|------|
| lag I<br>Personal Details                            | 0    | LET'S START WITH YOUR DETAILS (NOT                                                         | THE PARTICIPANT'S)           |      |                   |      |
| See 2<br>Participant Details                         | 0    | First Name<br>Nigel                                                                        | Weldle Nume (Optional)       |      |                   |      |
| Sep 3<br>Contact Details<br>Sep 4                    | 0    | Last Norm<br>Took                                                                          |                              |      |                   |      |
| Regulation Details<br>See 5<br>Additional Questions  | 0    | Mobile Humber                                                                              | Enal<br>niget.sookpgmail.com |      |                   |      |
| Slep 6<br>Verify Identify                            | Ø.   |                                                                                            |                              |      |                   |      |
| Siao 7<br>Review                                     | 0    |                                                                                            |                              |      |                   |      |
| thep8<br>Payment                                     | (C)  |                                                                                            |                              |      |                   |      |
| Help Contre & Deport<br>Way Took<br>Portika (Signatu | C.   |                                                                                            |                              |      |                   |      |
|                                                      |      | Cancel                                                                                     |                              | Save | Open Form Preview | Next |

14. Once you hit next you are onto Participant Details – this is when you start to enter your child (or yourself if you are a senior player registering yourself)

| FOOTBALL<br>PARTICIPANT REGISTRATION                                                  | TURBARURA UNITED<br>PARTICIPANT DETAIL<br>Regions in particular is All Age Marsher                                                                                                    | <b>S</b><br>second 2025       |                        |
|---------------------------------------------------------------------------------------|----------------------------------------------------------------------------------------------------|-------------------------------|------------------------|
| Ferzinal Colado O                                                                     | Distribution of the second second sec | a hachail agustation hallosof |                        |
| Contract Unitalia<br>Sen of<br>Respective-Contralin<br>Sen 1<br>Additional Diversions | Latitude<br>BEGISTERED PART                                                                                                    | L FIELDS TO SEARCH PREVIOUSLY |                        |
| Santi<br>Varity (danstity<br>Sant<br>Kanisan<br>Sant                                  | Presses attact the<br>Disc profession for<br>Gender                                                                                                    | Satilian'                     |                        |
| Payment                                                                               | Press estation.                                                                                                    | Within Number                 |                        |
|                                                                                       | Annual Annual<br>Annual Annual Annual Annual Annual Annual Annual Annual Annual Annual Annual Annual Annual Annual Annual Annual                                                                                                     |                               | Second for our address |
| Help Centre & Support     Help Centre & Support     Help Took -1     Help Took -1     | bine falanti<br>Descript                                                                                                    |                               | Same Operations Presso |

15. If the system now finds your child's record, please select that, you will then get a message that a verification code has been emailed.

| FOOTBALL<br>PARTICIPANT REGISTRATION                                                                                                    | TUBRAMUMRA UNITED<br>PARTICIPANT DETAILS<br>Migurer reportingent in All Age Marcher wasans 2023                                                                                                    |
|----------------------------------------------------------------------------------------------------|----------------------------------------------------------------------------------------------------|
| Present Details 0                                                                                                    | Pro the articles of you are equilating for one leader of solidard equilation (action)                                                                                                    |
| Funitioner Detaile                                                                                                    | 10.m.                                                                                                    |
| ne i<br>GenetSetain                                                                                                    | For Taxas Matthe Name Cipit and                                                                                                    |
| Negarative Details                                                                                                    | Letter                                                                                                    |
| Additional Description                                                                                                    | We have fault and greating registrations that appear to date by parts, please select any<br>other within the selection of the selection of the selection to be need.                                                                                                    |
| Wing second c                                                                                                    |                                                                                                    |
| inst<br>Refere                                                                                                    | These sectors I have not your cool grant com                                                                                                    |
| Regnant O                                                                                                    | Similarian State                                                                                                    |
|                                                                                                    | Place emprys. Sauch Agan Unit Road                                                                                                    |
|                                                                                                    | New Advance                                                                                                    |
|                                                                                                    | Addentiac(1                                                                                                    |
|                                                                                                    | Addentiant                                                                                                    |
|                                                                                                    | Small                                                                                                    |
| Disda Centra & Support                                                                                                    | (tex theo)                                                                                                    |
| High Task     L2     High Task     L2                                                                                                    |                                                                                                    |
|                                                                                                    | Box Spectrum Rent Rent                                                                                                    |
| FOUTBALL                                                                                                    | Pyreitanismia serieto                                                                                                    |
| PARTICI/ART HIGHDARNIN                                                                                                    |                                                                                                    |
| Manchelet wanthanter                                                                                                    |                                                                                                    |
|                                                                                                    |                                                                                                    |
|                                                                                                    |                                                                                                    |
| Paul Transmission Second Second Secon                                                                                                    |                                                                                                    |
| ALLEY CARACTERISTICS AND AN AN AN AN AN AN AN AN AN AN AN AN AN                                                                                                    |                                                                                                    |
| ALLEY CARLEY DESCRIPTION                                                                                                    |                                                                                                    |
| Part Contract and Contract of Contract of                                                                                                    | EMAIL VERIFICATION  When some and to <b>signt local gene keep</b> , place copy the code in the enail and page into the link between                                                                                                    |
| Part Contract and Contract of Contract of                                                                                                    | Email VERIFICATION                                                                                                    |
| Marrier Main Marrier Marrier M                                                                                                    | Email VERIFICATION                                                                                                    |
| Marrier Selfs<br>Marrier Selfs<br>Marrie                                                                                                    |                                                                                                    |
| Managaran Angel<br>Managaran Angel<br>Managaran Angel<br>Managaran Angel<br>Managaran Angel<br>Managaran Angel<br>Managaran<br>Managaran<br>Managaran<br>Managaran<br>Managaran                                                                                                    |                                                                                                    |
| NATURAL CARDINAL CARDINAL CARD                                                                                                    | Pression       Image: Section of Section of Sect |
| ALLEY CARACTER DESCRIPTION OF<br>Manual Annual Annual<br>Manual Annual Annual<br>Manual Annual<br>Manual Annual<br>Manual<br>Manua | Email VERFECATION       K         We are sent are sent at the <b>light lock genule</b> are, phone copy to cobe it         We are sent are sent at the <b>light lock genule</b> are, phone copy to cobe it         User sent are sent at the <b>light lock genule</b> are, phone copy to cobe it         User sent are sent at the <b>light lock genule</b> are, phone copy to cobe it         User sent are sent at the <b>light lock genule</b> are, phone copy to cobe it         User sent are sent at the <b>light lock genule</b> are sent at the <b>light lock genule</b> are sent at the <b>light lock sent are</b> .         User sent are sent at the <b>light lock sent are</b> .         User sent are sent at the <b>light lock sent are</b> .         User sent are sent at the <b>light lock sent are</b> .         User sent are sent at the <b>light lock sent are</b> .         User sent are sent at the <b>light lock sent are</b> .         User sent are sent at the <b>light lock sent are</b> .         User sent are sent at the <b>light lock sent are</b> .         User sent are sent at the <b>light lock sent are</b> .         User sent are sent at the <b>light lock sent are</b> .         User sent are sent are sent at the <b>light lock sent are sent are</b>                                                                                                    |
| PARTICUPART RECEIVANTS                                                                                                    | Email VERFEATION       X         We may prime at an and an inight for aggreat at any, phone copy for code is       X         We may prime at an and an inight for aggreat at any, phone copy for code is       X         We may prime at an and an inight for aggreat at any, phone copy for code is       X         May prime at an and an inight for aggreat at any, phone copy for code is       X         May prime at an and an inight for aggreat at any, phone copy for code is       X         May prime at an and an inight for aggreat at any phone copy for code is       X         May prime at an and an inight for aggreat at any phone copy for code is       X         May prime at a number of the inight for aggreat at any phone copy for code is       X         May prime at an and an inight for aggreat at any phone copy for code is       X         May prime at a number of the inight for aggreat at any phone code in a state at a number of the inight for aggreat at any phone code in a state at a number of the inight for aggreat at a number of the inight for aggreat at a number of the ininininitity initity inight for aggreat at a num                                                                                                    |
| Particular and an and a second second                                                                                                    | EMAIL VERFECTION       K         The septemation and religible background, some ocception excite in:       K         Tree protections       K         Verf       Tree minitiants         Verf       Tree minitiants         Verf       Tree minitiants                                                                                                    |
| Particularian metalogical de la comparison de la comparison de la comparis                                                                                                    |                                                                                                    |

16. If not, you will need to create a new record.

| NOTHIN     | G FOUND      |
|------------|--------------|
| Create New | Search Again |
| Create New | Search Again |

17. From there it should be straight forward. Please take the time to fill in everything and provide a photo if required (U10 and up).

| FOOTBALL<br>PARTICIPANT REGISTRATION       |     | TURRANURRA UNITED<br>PARTICIPANT DETAILS<br>Register to participate in All Age Main for season 2025             |   |                       |                          |
|--------------------------------------------|-----|----------------------------------------------------------------------------------------------------|---|-----------------------|--------------------------|
|                                            |     |                                                                                                    |   |                       | ive I<br>Nesonal Details |
| 9xe 2<br>Participant Details               | 0   | () No                                                                                                    |   |                       |                          |
| ng 3<br>Territact Details                  | 0   | farflann<br>Ryss                                                                                                |   | Matthe Name Digitized |                          |
| Negalation Details                         | O   | Lost Harm                                                                                                    |   |                       |                          |
| ing 5<br>Additional Questions<br>Sep 6     | 0   | 1998.<br>Data of Detk<br>19./02/2002                                                                            | n | Gondor<br>Male        | ÷                        |
| Verify identity<br>Ing 7<br>Raview         | , o | Prease select the relationship between this participant and you<br>This participant i an organizing for is ray. |   |                       |                          |
| Sey B<br>Payment                           |     | Select Relationship                                                                                             |   |                       | •                        |
|                                            | 14  | Please enter your home address                                                                                  |   |                       |                          |
|                                            |     | 9.25 CT 1257                                                                                                    |   |                       | Search far your address  |
|                                            |     | Storet Address                                                                                                  |   |                       |                          |
|                                            |     | Addess lies 1 *<br>46 Somerset Avenue                                                                           |   |                       |                          |
|                                            |     | Addews line 1 * Addews line 1 * Addews line 2 Addews line 2                                                     |   |                       |                          |
|                                            |     | Second Adverse<br>Address like 1 *<br>46 Secreted Adverse<br>Address like 2<br>Sakelle                          |   |                       |                          |
| <ul> <li>Help Cantra &amp; Samp</li> </ul> | art | Addemin line 1°<br>46 Soneerse Average<br>Address line 2<br>Saladi<br>finite Saladi<br>fixed Saladi             |   |                       |                          |

19. The system will let you move through each page even if you have missed something. But when you reach the end, it won't let you select **Confirm and Pay** and submit your registration\_if one of the 7 green ticks on the left is not there. You will need to go back and complete whatever is missing.

| OOTBALL<br>ARTICIPANT REGISTRATIO | TURRAMURRA UNITED<br>REVIEW<br>Register to participate in All Age Men for season 2025 |                      |
|-----------------------------------|---------------------------------------------------------------------------------------|----------------------|
| San I<br>Personal Details         | PARTICIPANT DETAILS                                                                   | 2 Edit               |
| Saip 2<br>Participant Details     | First Name                                                                            | Ryan                 |
| Sep 3<br>Contact Details          | Last Nume                                                                             | Took                 |
|                                   | Date of Bath                                                                          | 19/02/2002           |
| Regulation Details                | Gender                                                                                | Male                 |
| Nee 5<br>Additional Questions     | Address line 1                                                                        | 46 Somerset Avenue   |
| Say 6                             | Suburb                                                                                | North Turramurra     |
| Verify Identity                   | Statu                                                                                 | NSW                  |
| Sao 7<br>Review                   | Pasteade                                                                              | 2074                 |
| Sec #<br>Payment                  | Nationality                                                                           | Australian           |
|                                   | Coursey Of Birth                                                                      | Australia            |
|                                   | Place of Birth                                                                        | Sydney               |
|                                   | Do you identify as being of Aboriginal or Tomis Strait blander origin?                | No                   |
|                                   | Is English your primary language spoken at home?                                      | No                   |
|                                   | Disability Status                                                                     | None                 |
|                                   | CONTACT DETAILS                                                                       | d fide               |
|                                   | Your Mobile Number                                                                    | 0438533923           |
| Help Centre & Support             | Your Email                                                                            | nigel.took@gmail.com |
| Nigel Took     Profile   Sun out  | Emergency Contact                                                                     | Nigel                |
|                                   | 4.4 Back                                                                              |                      |

20. Assuming all your details are correct, please select Confirm and Pay.

NB: You will NOT be required to pay anything as this cost is part of the registration payment you made in Majestri. The club will pay this amount on your behalf.

Select Confirm and Pay Registration

| FOOTBALL<br>PARTICIPANT REGISTRATION                                                                                                    | TURBARNURA UNITED<br>REVIEW<br>Nagatar-to participant de Al Ago Marshar sources 2025                                                                                                    |                                                                      |
|----------------------------------------------------------------------------------------------------|----------------------------------------------------------------------------------------------------|----------------------------------------------------------------------|
| Inel<br>Personal Database O                                                                                                    | PARTICIPANT DETAILS                                                                                                    |                                                                      |
| Ner J<br>Personal Danakas<br>Ner A<br>Responsibilitations (Densities)<br>Ner A<br>Responsibilitations (Densities)<br>Ner A<br>Ner A<br>Ne | Partners         Part bart         Part bart                                                                                                    | Pera<br>Unit<br>Unit<br>Unit<br>Unit<br>Unit<br>Unit<br>Unit<br>Unit |
| Reig Contro & Nagger     Margin Contro & Nagger     Margin Contro & 43                                                                                                    | In Collecting and performance second and an extension of constants and extension of constants in the constant of constants and extension of constants and extension of constants and ex | No<br>State<br>2 Bio<br>042825525<br>Signi konstagend kons<br>Ngari  |

21. As you can see this screen will show the cost (this is Football NSW and Football Australia fees), but the **Today Total** is **\$0.00**.

Select Submit and Pay

| DOTBALL                        |                                                      |                                                                                                    |                       |
|--------------------------------|------------------------------------------------------|----------------------------------------------------------------------------------------------------|-----------------------|
| ARTICIPANT REGISTRATION        | FEE DETAILS                                          |                                                                                                    | ^                     |
| Sins I<br>Personal Details O   | Football Australia<br>Football NSW                   | ,                                                                                                    | \$ 35.00<br>\$ 104.30 |
| Nep 7<br>Participant Details 🥥 | FNGW - Northern Suburbs Football Association \$ 0.00 |                                                                                                    | \$ 0.00               |
| Seg 1<br>Contact Details       | Turnamura United \$0.00<br>Transaction Fee 1.30%     |                                                                                                    | \$ 0.00<br>1.30%      |
| Sec.4<br>Regulation Details    | TOTAL                                                |                                                                                                    | \$ 141.11             |
| See 5<br>Additional Questions  |                                                      |                                                                                                    | $\smile$              |
| Sep 6<br>Verify Continue       | 1. CHOOSE A PAYMENT OPTION                           |                                                                                                    |                       |
| Sing 7<br>Raviour C            | O Subsidised Payment                                 | PAYMENT SUMMARY<br>The club will subsidiae your fee                                                                                                    |                       |
| New 8<br>Payment               |                                                      |                                                                                                    | 2//2/10/10            |
|                                |                                                      | Payment Option Subse                                                                                                    | dised reyment         |
|                                |                                                      | - Football Australia                                                                                                    | \$ 35.00              |
|                                |                                                      | - Football NSW                                                                                                    | \$104.30              |
|                                |                                                      | FN5W - Northern Suburbs Football Association                                                                                                    | \$ 0.00               |
|                                |                                                      | Club Fees                                                                                                    |                       |
|                                |                                                      | - Turtamurni United                                                                                                    | \$ 0.00               |
|                                |                                                      | Sutrobal                                                                                                    | \$0.00                |
|                                |                                                      | -Online payment:                                                                                                    | \$0.00                |
|                                |                                                      | Offine payment:                                                                                                    | \$0.00                |
|                                |                                                      | and a second second sec | 2 10 Carlos           |
| Help Centre & Support          |                                                      | Transaction Fee                                                                                                    | 1.30%                 |

22. You are done! Go have a drink! 😊

|                                                              |                                           | FOOTBALL |
|--------------------------------------------------------------|-------------------------------------------|----------|
|                                                              |                                           |          |
| PAYMENT SUCCESSFUL                                           |                                           |          |
| YOUR REGISTRATION IS WITH Y<br>ACTION<br>Finish Registration | OUR CLUB FOR Register another participant |          |
|                                                              |                                           |          |
|                                                              |                                           |          |